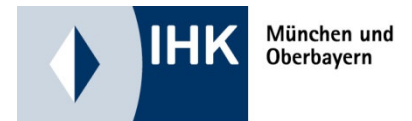

# Digitaler Ausbildungsvertrag (ELPVA) https://elpva.gfi.ihk.de

Voraussetzung:

Die Rolle ELPVA Antragsteller wurde fachlich in LUX-BS zugeordnet.

Dies erfolgt durch die Zuweisung durch den / die ASTA-Admin im ASTA-Infocenter (Maske Einstellungen – Berechtigungen verwalten), Rolle: Vertragsmanagement Antragsteller.

| Sie finden hier eine Übersi<br>Prüfungsanmeldung und v | cht der bei u<br>rergeben ode | ns eingetragenen Informatione<br>er entziehen Sie hierfür Berecht | n rund um<br>igungen. | das Thema Berufsausbildung. Administrier | en Sie selbst die Zugänge fü | r unseren Service der Onl |
|--------------------------------------------------------|-------------------------------|-------------------------------------------------------------------|-----------------------|------------------------------------------|------------------------------|---------------------------|
| Jbersicht und Admi                                     | nistratior                    | ı                                                                 |                       |                                          |                              |                           |
| Übersicht<br>Ausbilder:innen                           | 2                             | Übersicht<br>Auszubildende                                        | Ĝe                    | Meine Berechtigungen 🔬                   | Einstellungen                | <sup>6</sup>              |
| Weitere Services                                       |                               |                                                                   |                       |                                          |                              | <b>\</b>                  |
| Online-<br>Prüfungsanmeldung                           | 5                             | Vertragsmanagement                                                |                       |                                          |                              | $\mathbf{n}$              |

| Einstellungen      |                                |  |  |
|--------------------|--------------------------------|--|--|
| Service aktivieren | Co<br>Berechtigungen verwalten |  |  |

| Service aktivieren                       | Ber | <b>C</b> s<br>rechtigungen verwalten |                                          |                                                   |
|------------------------------------------|-----|--------------------------------------|------------------------------------------|---------------------------------------------------|
| Administrator<br>hinzufügen              | ĉа  | Verwalter hinzufügen 🖉               | Hinterlegten 🕂<br>Ausbilder freischalten | Vertragsmanagement<br>Antragsteller<br>hinzufügen |
| Weiteren<br>Aktivierungscode<br>eingeben | Å   |                                      |                                          |                                                   |

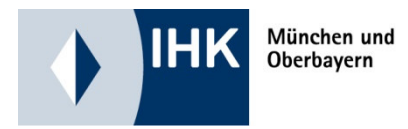

Ein ASTA Admin, der sich mit dem Aktivierungscode aktiviert, erhält mittlerweile diese Rolle automatisch.

Angabe der benötigten Information: (Auswahl der ASTA, Angabe der E-Mail-Adresse, die die Berechtigung erhalten soll, Klick auf "Account überprüfen" – Falls kein Account vorhanden ist, Angabe des Namens, Klick auf Berechtigung vergeben)

| Neue Berechtigung                                                                                                    | Account ist nicht vorhanden. Ein neuer Account muss angelegt werden. |
|----------------------------------------------------------------------------------------------------|----------------------------------------------------------------------|
| 🚯 Antragsteller Webfachverfahren Verzeichnisführung                                                                                                    |                                                                      |
| Um eine neue Person für das digitale Vertragsmanagement zu berechtigen, wählen Sie zunächst das Unternehmen aus, für das diese Berechtigung gelten soll. Im Feld E-Ma<br>Adresse der Person ein und klicken anschließend auf den Button "Account überprüfen". Sollte noch kein Account existieren, ergänzen Sie noch Vor- und Nachnamen der Pe<br>Schaltfläche "Berechtigung vergeben" wird an die E-Mail-Adresse eine Nachricht gesendet. | il geben Sie die E-Mail-<br>rson. Über die                           |
| Für welches Unternehmen möchten Sie die Berechtigung vergeben?                                                                                                    |                                                                      |
| Musterasta WVA (Orleansstr. 10 - 12, 81669 München)                                                                                                    |                                                                      |
| Eur walcha E-Mail-Adracca wallan Sia dia Bacachtigung yaggaban?                                                                                                    |                                                                      |
| E-Mail *                                                                                                    | ,                                                                    |
| musteraccount@muster.de Account überprüfen                                                                                                    |                                                                      |
| Vomane *                                                                                                    |                                                                      |
| В                                                                                                    | erechtigung vergeben                                                 |

Aufruf des digitalen Vertrages über das ASTA-Infocenter (Klick auf Vertragsmanagement, oder, soweit die berechtigte Person nur die Vertragsrolle hat, über <u>https://elpva.gfi.ihk.de</u>)

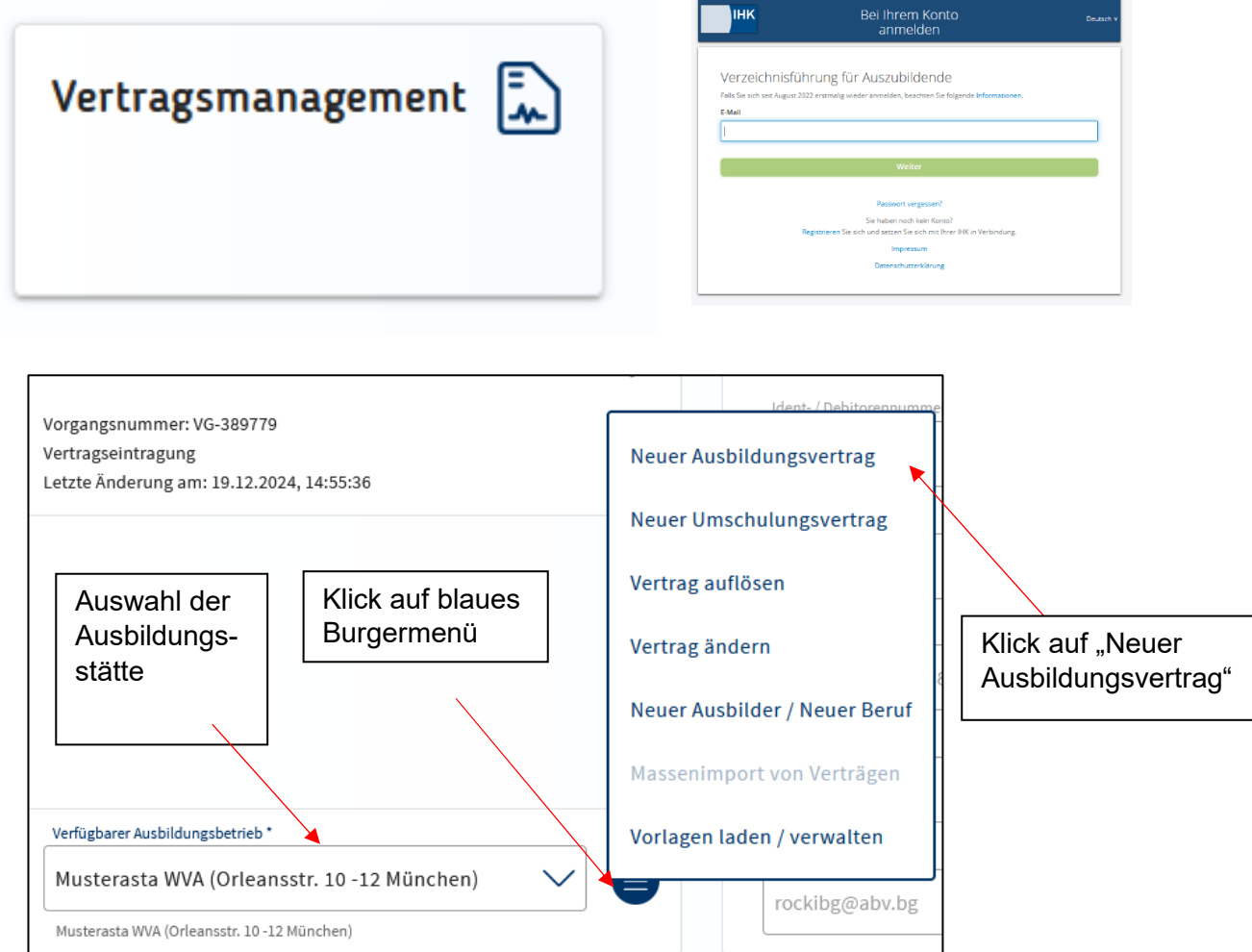

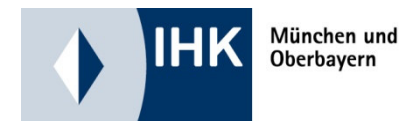

#### Auswahl der Vertragsvariante

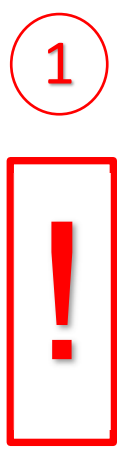

Beim Abschluss des Vertrages hat die ASTA die Wahl zwischen der digitalen Variante ohne Unterschrift der Vertragsparteien und der klassischen bekannten, unterschriebenen Papiervariante.

Bei Auswahl der digitalen Variante erfolgt die "Unterschrift" per E-Mail-Bestätigung.

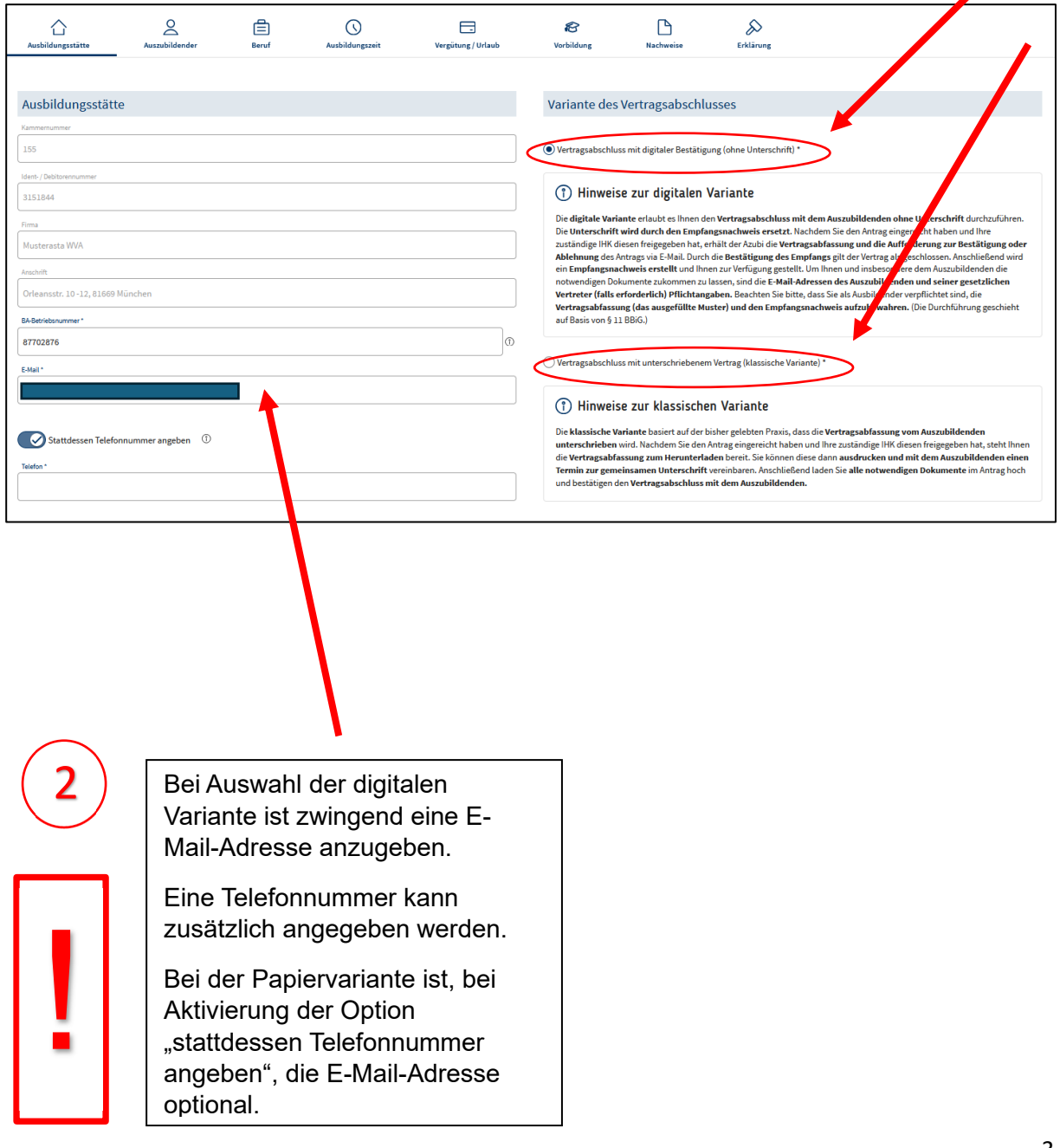

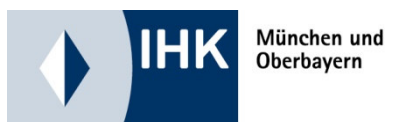

| E-Mail und Telefoneinstellungen,<br>werden in den Masken der<br>Vertragsparteien automatisch<br>übernommen.                                                                                                   |                                                      | Bei minderjährigen<br>Vertragspartnern, wird<br>automatisch die Maske<br>"Gesetzliche Vertreter" erstellt.                                                                                                    |
|----------------------------------------------------------------------------------------------------|------------------------------------------------------|----------------------------------------------------------------------------------------------------|
| Auszubildender<br>Seatter*<br>mannelich (webtich ) divers<br>Naturaa*<br>Matchias<br>Brome*<br>Mustermann<br>Stock waauswer*<br>Offeenset: 10-12                                                              |                                                      | Gesetzlicher Vertreter (1)  ke* Eltern Kenses* Herrn und Frau Nuchermann Nonsen* Machermann Nonsen* Macherma |
| Lue" n2" 0"<br>D - Deutschland V El66 Winden  pastick Pröfen  febrefaten*  OL.01.200  Ekal (Priori Elein Anseen region: Teler Freme Elein)*  muter@muter@muter.de  Statusesen Telefonnummer angeben 0  Torter | Optional<br>zweiter<br>gesetzlich<br>er<br>Vertreter | Statusement*         Orleanstr. 20-12         Let*       P.2*         D -Destachland       Eld60         seatalisch Pröfen         Extat*         manfred.mustemann@web.de         Stattdessen Telefonnummer angeben         O         Taket         Zerätes sesettlichen Vertreter entfersen                                                                                                    |

Nach dem Ausfüllen aller Masken, Felder und anklicken der beiden Checkboxen kann der Button **"Einreichen"** des Vertrages gewählt werden.

| Ausbildungsstätte                                                                                                    | Auszubildender                                                                                                    | Beruf                                                                                                    | ()<br>Ausbildungszeit                                                                                                    | Vergūtung / Urlaub                                                                                                    | 8<br>Vorbildung | Nachweise | Erklärung            |                         |               |
|----------------------------------------------------------------------------------------------------|----------------------------------------------------------------------------------------------------|----------------------------------------------------------------------------------------------------|----------------------------------------------------------------------------------------------------|----------------------------------------------------------------------------------------------------|-----------------|-----------|----------------------|-------------------------|---------------|
| Eddarung                                                                                                    |                                                                                                    |                                                                                                    |                                                                                                    |                                                                                                    |                 |           |                      |                         |               |
| Er Karung                                                                                                    |                                                                                                    |                                                                                                    |                                                                                                    |                                                                                                    |                 |           |                      |                         |               |
| <ol> <li>Die Berufsaucbildung<br/>und den Bestimmung.</li> <li>Die Einrichtungen de<br/>Aublidungemaßnah<br/>Fertigkeiten nach de<br/>Gründe, die der Aubl-<br/>Jugendliche zu besch<br/>der Hifk Berstes vorb<br/>b. Dem/Der Auszubilde<br/>ausgehändigt.</li> <li>Wesentliche Anderur</li> <li>Die Auszubilden<br/>ausgehändigt.</li> <li>Wesentliche Anderur</li> <li>Die Auszubilden<br/>Beigin der Berufsau</li> <li>Die von der HK nach</li> </ol> | g wird nach der Ausbildungss<br>gen des Berufsausbildungsv<br>Haublidungssteit beiten -<br>men außerhalb der Ausbild<br>Haublidung ein Sinne des Zerufsb<br>Jäftigen.<br>Net des Berufsb<br>Jäftigen.<br>werden mit Gen Antrag e<br>dien wurde bzw. wird eine A<br>dien wurde bzw. wird eine A<br>ung und die sachliche und 2<br>ung und die sachliche und 2<br>ung und die sachliche und 2<br>die sachliche und 2<br>die s | ordnung, dem einsch<br>ertrages durchgefüh<br>gegebenenfalls zusa<br>ungsstätte - die Vora<br>uollen Umfang vermi<br>gegebenenfalls von i<br>lidungsgesetzes ent<br>lidungsgesetzes ent<br>ingereicht.<br>usfertigung des beic<br>es werden der IHK u<br>eitliche Gluederung o<br>esetzte Gebühr wird | ilägigen Ausbildungsberufsb<br>t.<br>mmen mit den im Berufsaus<br>sasetzung, dass die erfordert<br>hmylihr bestellten Ausbilder<br>sausbildung geeignet. Die als<br>seutig unterzeichneten Berui<br>nverzüglich angezeigt.<br>er Berufsausbildung werden<br>nach Erhalt des entsprechen | ild, dem Berufsbildungsgesetz<br>bildungsvertrag aufgeführten<br>ichen Kenntnisse und<br>JAusbilderin liegen keine<br>esetäht kein Verbox, Kinder und<br>ktuellen Ausbilderdaten liegen<br>fsausbildungsvertrages<br>in dem/der Auszubildenden mit<br>nden Bescheides entrichtet. |                 |           |                      |                         |               |
| Es wird versichert *                                                                                                    |                                                                                                    |                                                                                                    | -                                                                                                    |                                                                                                    |                 |           | 1                    |                         |               |
| Die Richtigkeit und V Die Datenerhebung erfolgt                                                                                                    | ollständigkeit der gemachte<br>aufgrund der §§ 10, 11, 27 bi                                                                                                    | n Angaben.<br>is 30, 34 bis 36, 87, 8                                                                                                    | BBiG.                                                                                                    |                                                                                                    |                 |           |                      |                         |               |
| Eine Datenschutzerklärung                                                                                                    | ist in der Fußzeile verknüpf                                                                                                    | t.                                                                                                    |                                                                                                    |                                                                                                    |                 |           | Ļ                    |                         |               |
| landbuch                                                                                                    |                                                                                                    |                                                                                                    |                                                                                                    |                                                                                                    |                 |           | Einreichen Entwurf s | eichern Entwurf löschen | Zurück Weiter |

Nach der Bestätigung durch die IHK wird, bei der digitalen Variante, das Bestätigungsverfahren per E-Mail ausgelöst

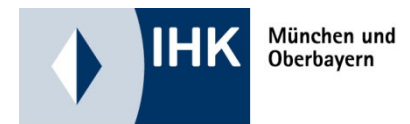

# E-Mail an Auszubildende (mit Hinweis zum Passwortschutz auf der PDF-Datei)

| Ausbildungsvertrag_VG-401586_MatthiasMustermann_Anlagenmechaniker-in (AO 2018).pdf<br>5 MB                                                                                                    |                                                                                                    |
|----------------------------------------------------------------------------------------------------|----------------------------------------------------------------------------------------------------|
| Original-Nachricht<br>Von: noreply@gfi.ihk.de<br>Betreff: Aufgabe: Empfangsbestätigung für neuen Ausbildungsvertrag<br>Datum: 29.01.2025, 08:34 Uhr                                                                                                    | ŕ                                                                                                    |
| An:<br>Guten Tag Mustermann Matthias,                                                                                                    | /                                                                                                    |
| der Ausbildungsbetrieb Musterasta WVA hat in deinem Namen einen Antrag für einen Ausbildu<br>den Antrag im Beruf Anlagenmechaniker/ in (AO 2018) geprüft und freigegeben. Im Anhang fü<br>Datei benötigst du ein Passwort Das Passwort ist dein Geburtsdatum in der folgenden Form: tt<br>Prüfe den erstellten Vertrag bitte genau. Anschließend kannst du den Vertrag unter dem folgende<br><u>Kur Bestätigung / Ablehnung des Vertrags</u><br>Wenn du den Vertrag bestätigst, entspricht das im digitalen Verfahren der Unterschrift. Das hei<br>und der Vertrag mit dem Ausbildungsbetrieb Musterasta WVA geschlossen wird. Anschließend<br>Solltest Du in der Vertragsabfassung Fehler oder Inhalte finden, die nicht abgestimmt waren. Jehr | ungsvertrag bei der zuständigen IHK gemeldet. Die IHK hat<br>indest du die ausgefulite Verfragsahfassung. Zum Öffnen der<br>t.mm.jijj (also zum Beispiel 01.01.1970)<br><del>den Link Destätigen oder</del> Ablehnen.<br>ißt, dass du mit den Vertragsbestandteilen einverstanden bist<br>I wird der Vertrag bei deiner zuständigen IHK eingetragen.<br>une der Vertrag ab und sprich mit deinem Ausbildungsbetrieb. |
| Dieser kann die Inhalte dann ändern und eine neue Vertragsabfassung erstellen.<br>Solltest Du Fragen haben, kontaktiere bitte deinen Ausbildungsbetrieb:<br>Musterasta Musterasta                                                                                                    |                                                                                                    |
| Diese E-Mail wurde automatisch vom System "Digitaler Ausbildungsvertrag" deiner zuständig<br>gelesen.                                                                                                    | gen IHK versandt. Antworten auf diese E-Mail werden nicht                                                                                                    |
| Wir wünschen Dir alles Gute!                                                                                                    | Link zur Bestätigung /<br>Ablehnung des Vertrages                                                                                                    |
| Deine IHK für München und Oberbayern                                                                                                    |                                                                                                    |

#### Bestätigung durch Auszubildende

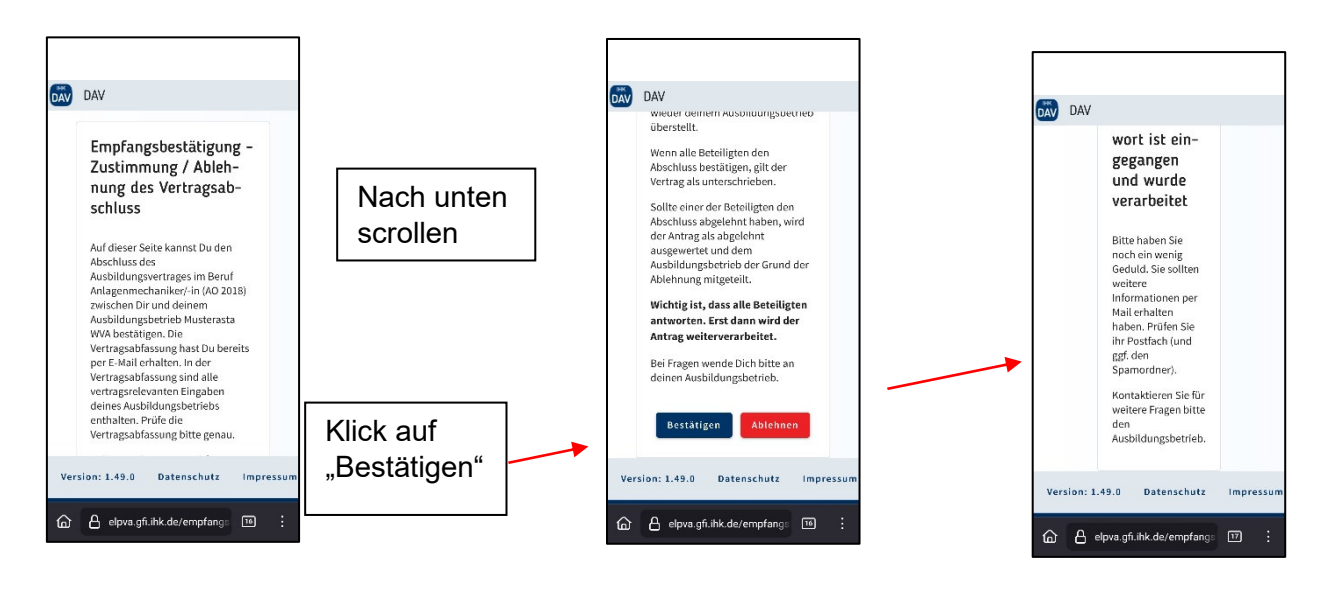

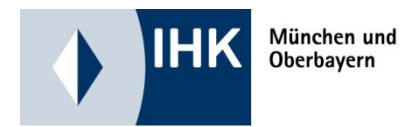

# Soweit erforderlich, E-Mail an den / die gesetzlichen Vertreter

| Ausbildungsvertrag_VG-401586_MatthiasMustermann_Anlagenmecha<br>5 MB                                      |                                                       |
|----------------------------------------------------------------------------------------------------|-------------------------------------------------------|
| Ursprüngliche Nachricht                                                                                   |                                                       |
| Von: noreply@gfi.ihk.de                                                                                   |                                                       |
| Datum: 29.01.25 08:34 (GMT+01:00)                                                                         |                                                       |
|                                                                                                    |                                                       |
| Betreff: Aufgabe: Empfangsbestatigung für neuen Ausbildungsvertrag                                        |                                                       |
|                                                                                                    |                                                       |
| Guten Tag Manfred und Manuela Mustermann,                                                                 |                                                       |
|                                                                                                    |                                                       |
|                                                                                                    |                                                       |
| Sie wurden vom Ausbildungsbetrieb Musterasta WVA im Antrag zum Ausbildungsvertrag mit Musterma            | nn Matthias als gesetzlicher Vertreter gemeldet. Der  |
| Antrag wurde von der zuständigen Industrie- und Handelskammer (IHK) geprüft und freigegeben. Im A         | nhang finden Sie die ausgefüllte Vertragsabfassung.   |
| Die Datei ist mit einem Passwort geschützt. Das Passwort ist das Geburtsdatum des Auszubildenden, den S   | sie vertreten. Das Geburtsdatum soll in der folgenden |
| Form eingegeben werden: tt.mm.jjjj (also zum Beispiel 01.01.1970).                                        |                                                       |
| Drüfen Sie den erstellten Vertrag hitte genau. Anschließend können Sie den Vertrag unter dem folgender    | n Link Bestätigen oder Ahlehnen                       |
| Zur Bestätigung / Ablehnung des Vertrags                                                                  | n Elink Bestaugen oder Abiennen.                      |
|                                                                                                    |                                                       |
| Wenn Sie den Vertrag bestätigen, entspricht das im digitalen Verfahren der Unterschrift. Damit zeigen Sie | e an, dass Sie den Vertrag geprüft haben und mit den  |
| Vertragsbestandteilen einverstanden sind. Der Vertrag zwischen dem Ausbildungsbetrieb Musterasta WVA      | und Mustermann Matthias kann geschlossen werden.      |
| Andem die Bestätigungen aller Beteiligten (Auszubildender, erster und ggi. zweiter gesetzlicher vertre    | eingegangen sind, kann der Ausbildungsbetrieb         |
| den Annag zur Eintragung an die Zustandige mits weitenenen.                                               |                                                       |
| Sollten Sie in der Vertragsabfassung Fehler oder Inhalte finden, die nicht abgestimmt waren, können S     | ie den Vertrag ablehnen. Geben Sie den Grund der      |
| Ablehnung dann bitte beim Ablehnen an. Dieser wird dem Ausbildungsbetrieb per E-Mail mitgeteilt.          |                                                       |
| Solltan Sie noch Fragen haben, kontaktieren Sie bitte den Ausbildungsbetrieb:                             | Link zur Bestätigung /                                |
| Musterasta Musterasta                                                                                     | Ablobnung dos Vortragos                               |
|                                                                                                    |                                                       |
|                                                                                                    |                                                       |
| Diese E-Mail wurde automatisch vom System "Digitaler Ausbildungsvertrag" Ihrer zuständigen IHK v          | versandt. Antworten auf diese E-Mail werden nicht     |
| gelesen.                                                                                                  |                                                       |

### Bestätigung durch den / die gesetzlichen Vertreter

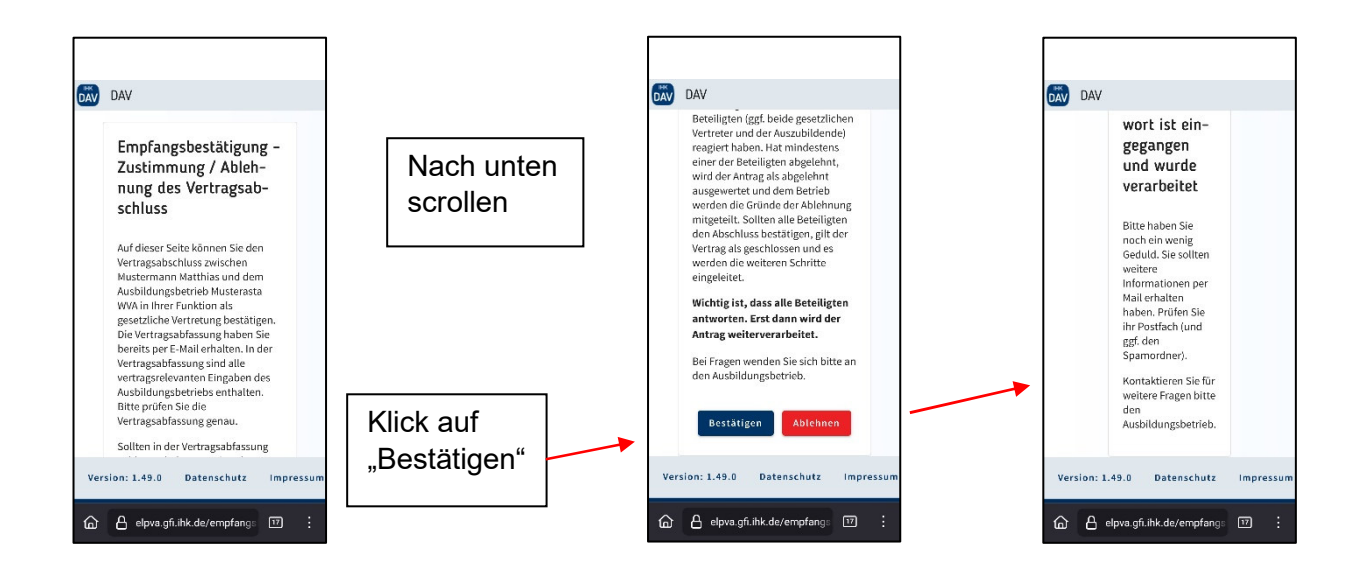

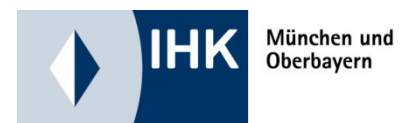

Nachdem alle Beteiligten den Ausbildungsvertrag bestätigt haben, erhalten alle Vertragsparteien eine identische Bestätigungs-E-Mail mit der Dokumentation der Empfangsbestätigung (exemplarisch für die Auszubildenden).

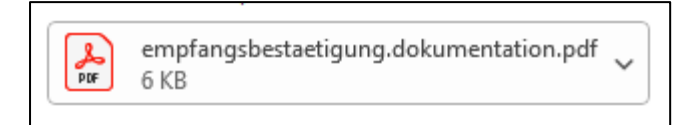

-- Original-Nachricht --Von: noreply@gfi.ihk.de Betreff: Info: Dokumentation der Empfangsbestätigung für neuen Ausbildungsvertrag Datum: 29.01.2025, 09:12 Uhr An: Cc: Hallo Mustermann Matthias, im Anhang befindet sich die Dokumentation der Empfangsbestätigung, die soeben eingegangen ist. Die Datei ist mithilfe eines Passworts geschützt. Das Passwort ist Ihr Geburtsdatum in der Form tt.mm.jjjj, also zum Beispiel 01.01.1970 Mit freundlichen Grüßen IHK für München und Oberbayern

Bitte antworten Sie nicht auf diese automatisch versendete E-Mail. Wenden Sie sich bei Rückfragen stattdessen an Ihre IHK.

# **Dokumentation Empfangsbestätigung**

| Name                     | Musterasta WVA                 |
|--------------------------|--------------------------------|
| Ausbildungsstätte        |                                |
| Name                     | Musterasta Musterasta          |
| Ansprechpartner/-in      |                                |
| Ausbildungsstätte        |                                |
| E-Mailadresse            |                                |
| Ansprechpartner/-in      |                                |
| Ausbildungsstätte        |                                |
| Name Auszubildende/-r    | Mustermann Matthias            |
| E-Mailadresse            |                                |
| Auszubildende/-r         |                                |
| Name Gesetzlicher        | Manfred und Manuela Mustermann |
| Vertreter 1              |                                |
| E-Mailadresse            |                                |
| Gesetzlicher Vertreter 1 |                                |
| Name Gesetzlicher        |                                |
| Vertreter 2              |                                |
| E-Mailadresse            |                                |
| Gesetzlicher Vertreter 2 |                                |
| Vorgangsnummer           | VG-401586                      |
| Datum Versand            | 2025-01-29                     |
| Empfangsbestätigung      |                                |
| Datum Eingang            | 2025-01-29                     |
| Empfangsbestätigung      |                                |